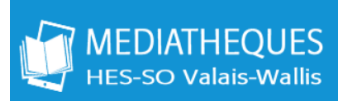

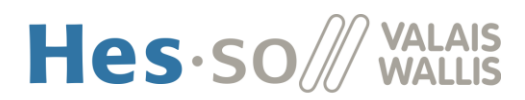

## **COMMENT DEMANDER UN DOCUMENT DANS SWISSCOVERY**

1. Identifiez-vous avec votre compte SWITCH edu-ID dans swisscovery.

|                        |            |                                                                                                    |      |                       |                            | S'identifier |                 |                       |   |                     |
|------------------------|------------|----------------------------------------------------------------------------------------------------|------|-----------------------|----------------------------|--------------|-----------------|-----------------------|---|---------------------|
| swisscovery <b>Hes</b> | so         |                                                                                                    | Aide | Nouvelle<br>recherche | Prêt entre<br>bibliothèque | 25           |                 | لوبي<br>مربع<br>اوباق | # | S'identifier Menu 🗸 |
|                        | Rechercher |                                                                                                    |      |                       |                            |              | م 🌵             | Recherche avancée     |   |                     |
|                        |            | SWISSCOVERY HES-SO<br>Haute Ecole Spécialisée de Suisse<br>Occidentale<br>Vous pouvez effectuer ici des recherches simples et avancées de<br>livres, livres électroniques, <u>revues, bases de données</u> et autres |      |                       | S e<br>es de<br>res        | Library Sea  | rch<br>ans swi° |                       |   |                     |

- 2. Une fois identifié, vous pouvez lancer la recherche du document qui vous intéresse. Vous avez deux possibilités pour rechercher un document dans Swisscovery :
  - A) Rechercher dans le réseau HES-SO (HES-SO Valais-Wallis inclue) uniquement
  - B) Rechercher dans **tous les réseaux Swisscovery** pour étendre la recherche.

| <b>Hes</b> ·so |                                                                        | Aide                           | Nouvelle recherche                       | Prêt entre<br>bibliothèques               |            |     |   |
|----------------|------------------------------------------------------------------------|--------------------------------|------------------------------------------|-------------------------------------------|------------|-----|---|
|                | Reibung und Verschleiss von V                                          | /erkstoffen                    | , Bauteilen und I                        | Konstruktionen                            | × / Hes-so | - Ų | م |
| :tivés         | Reibung und Verschleiss von Werks<br>Reibung und Verschleiss von Werks | stoffen, Baut<br>stoffen, Baut | eilen und Konstrul<br>eilen und Konstrul | ktionen O HES-SO<br>ktioner O Swisscovery | >          |     |   |

Si le document n'est pas disponible ni dans le réseau HES-SO ni dans les autres réseaux Swisscovery, vous pouvez remplir le formulaire de commande suivant : <u>http://openillink.hevs.ch/</u>

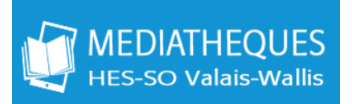

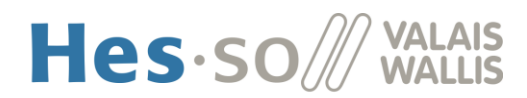

## A) LE DOCUMENT EST DISPONIBLE DANS LE RÉSEAU HES-SO :

1. Depuis a liste des résultats de la recherche, cliquez sur la référence du document qui vous intéresse.

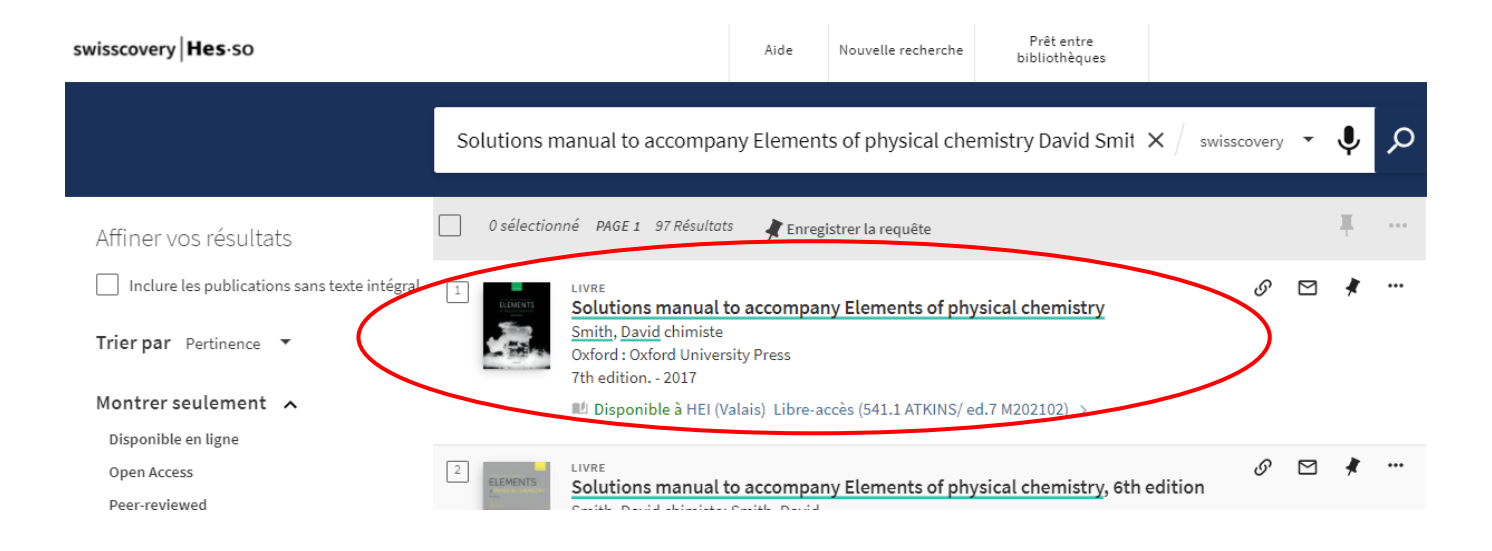

2. Cliquez sur le titre du document pour faire afficher toute l'information sur le document.

Sous la section Options de prêt et de demande vous pouvez consulter les bibliothèques où le document est

disponible. Cliquez sur le bouton Prêt pour le demander.

| ELEMENTS          | LIVRE<br>Solutions manual to accompany Elements of physical chemistry<br>Smith, David chimiste<br>Oxford : Oxford University Press<br>7th edition 2017<br>III Disponible à HEI (Valais) Libre-accès (541.1 ATKINS/ ed.7 M202102) > | *        |
|-------------------|----------------------------------------------------------------------------------------------------|----------|
| Haut              |                                                                                                    |          |
| Options de prêt   |                                                                                                    |          |
| Envoyer vers      | Options de prêt et de demande                                                                                                    |          |
| Détails           | DEMANUER: Prêt                                                                                                    |          |
| Liens             |                                                                                                    | $\nabla$ |
| Etagère virtuelle | LUCALISATIONS :                                                                                                    | ų        |
|                   | HEI (Valais)<br>Disponible , Libre-accès ; 541.1 ATKINS/ ed.7 M202102                                                                                                    | >        |

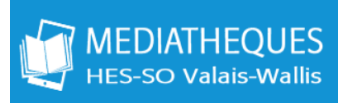

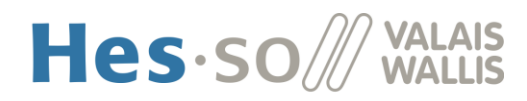

- 3. Une nouvelle fenêtre apparaît, remplisez le formulaire de la commande :
  - Institution de retrait : HES-SO
  - Bibliothèque de retrait : en Valais :

| EDHEA (Valais)         | Ecole de design et haute Ecole d'art, Sierre  |
|------------------------|-----------------------------------------------|
| HEDS (VS-Sion)         | Haute école de santé, Sion                    |
| HEDS (VS-Viège)        | Hochschule für Gesundheit, Visp               |
| HEG-HETS (VS-Sierre) 💛 | Haute école gestion et travail social, Sierre |
| HEI(Valais)            | Haute école d'ingénierie, Sion                |
| HETS-ES(VS-Sion)       | École Supérieure, Domaine Social, Sion        |
|                        |                                               |

Options de prêt et de demande DEMANDER: Prêt C Retour aux exemplaires Demande Type de matériel Livre Livre Li

4. Pour terminer la demande, cliquez sur le bouton :

Envoyer la commande (pour les frais voir lien ci-dessus)

Votre demande a été enregistrée avec succès

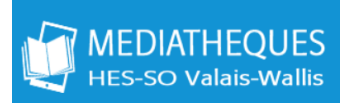

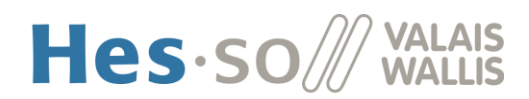

## B) LE DOCUMENT N'EST PAS DISPONIBLE DANS LE RESEAU HES-SO MAIS SUR UN AUTRE RESEAU SWISSCOVERY

1. Si sous la zone Options de prêt et de demande il n'y a pas l'option de Prêt consultez « Autres options de prêt et de demande » et cliquez sur l'une des bibliothèques où le document est disponible.

| totana itoan to nonpor<br>INFROMENTION<br>INFROME<br>INFORMED<br>INFORMATION<br>INFORMATION<br>I | LIVRE<br>Solutions manual to accompany Introduction to linear regression analysis<br>Montgomery, Douglas C. 1943<br>Hoboken : Wiley<br>2013<br>M Vérifier les services disponibles > |  |  |  |  |  |
|----------------------------------------------------------------------------------------------------|----------------------------------------------------------------------------------------------------|--|--|--|--|--|
| Haut                                                                                                    | =: Comptes-rendus de livres (1) >                                                                                                    |  |  |  |  |  |
| Options de prêt                                                                                                    | otions de prêt                                                                                                    |  |  |  |  |  |
| Envoyer vers<br>Détails                                                                                                    | Options de prêt et de demande                                                                                                    |  |  |  |  |  |
| Liens                                                                                                    | Autres options de prêt et de demande 🗸                                                                                                    |  |  |  |  |  |
|                                                                                                    | BCU Fribourg and affiliated libraries<br>Disponible dans l'institution                                                                                                    |  |  |  |  |  |
|                                                                                                    | BFH<br>Disponible dans l'institution                                                                                                    |  |  |  |  |  |

Prêt

2. Après avoir cliqué sur la bibliothèque cliquez sur le bouton

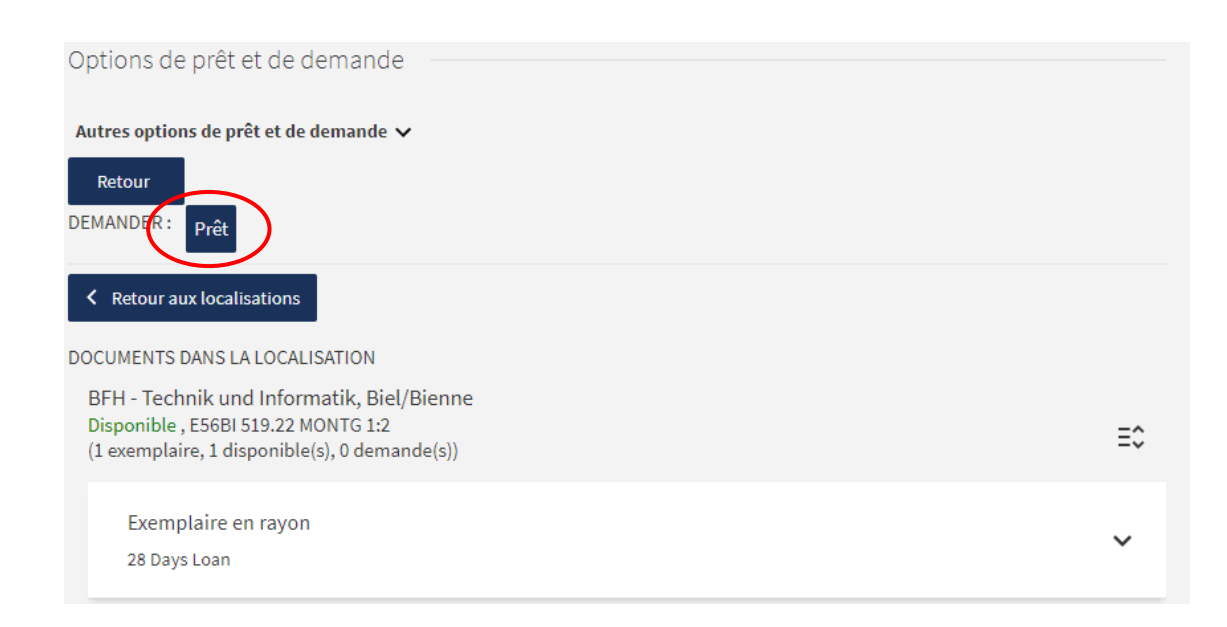

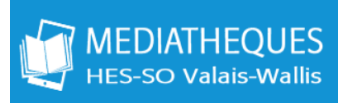

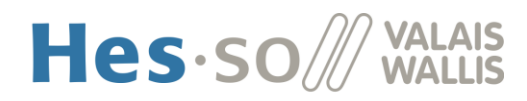

- 3. Une nouvelle fenêtre apparaît, remplisez le formulaire de la commande :
  - Institution de retrait : HES-SO
  - Bibliothèque de retrait : En Valais :

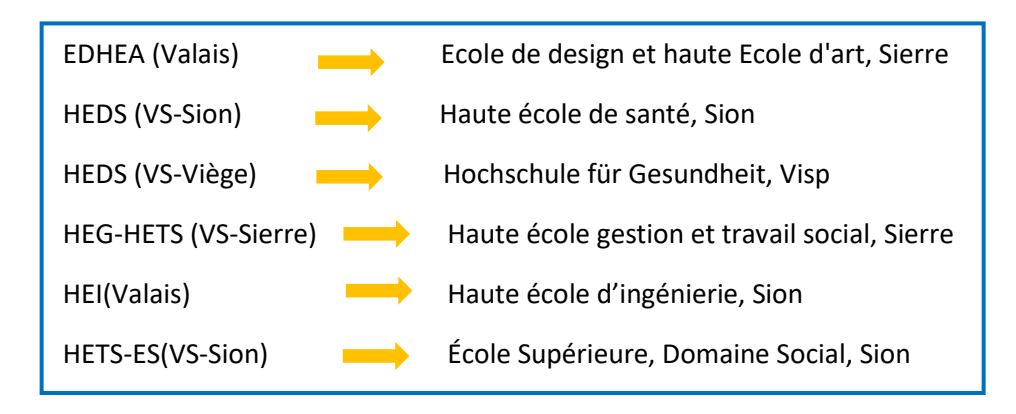

Options de prêt et de demande

| DEMANDER: Prêt                                              |                                                                                                    |
|-------------------------------------------------------------|----------------------------------------------------------------------------------------------------|
| <ul> <li>Retour aux exemplaires</li> <li>Demande</li> </ul> |                                                                                                    |
| Type de matériel<br>Livre                                   | Institution de retrait HES-SO  Bibliothèque de retrait                                                            |
|                                                             | Commentaire                                                                                                    |
|                                                             | Des frais peuvent être facturés pour les commandes de documents:                                                  |
|                                                             | Navette SLSP CHF 6, envoi par poste CHF 12 (prêt entre bibliothèques dès CHF 12, si<br>le service est disponible) |
|                                                             | Plus d'informations concernant les frais (pour les détails/exceptions veuillez contacter votre bibliothèque)      |
|                                                             | <b>Q</b> Rafraichir le formulaire                                                                                 |
|                                                             | Envoyer la commande (pour les frais voir lien ci-dessus)                                                          |

4. Pour terminer la demande, cliquez sur le bouton :

Envoyer la commande (pour les frais voir lien ci-dessus)

Votre demande a été enregistrée avec succès